# Respond to Clearance Requirements

Issue Land Division Certificate of Approval

Instructional Guide for:

- Relevant Authorities
- Referral Bodies

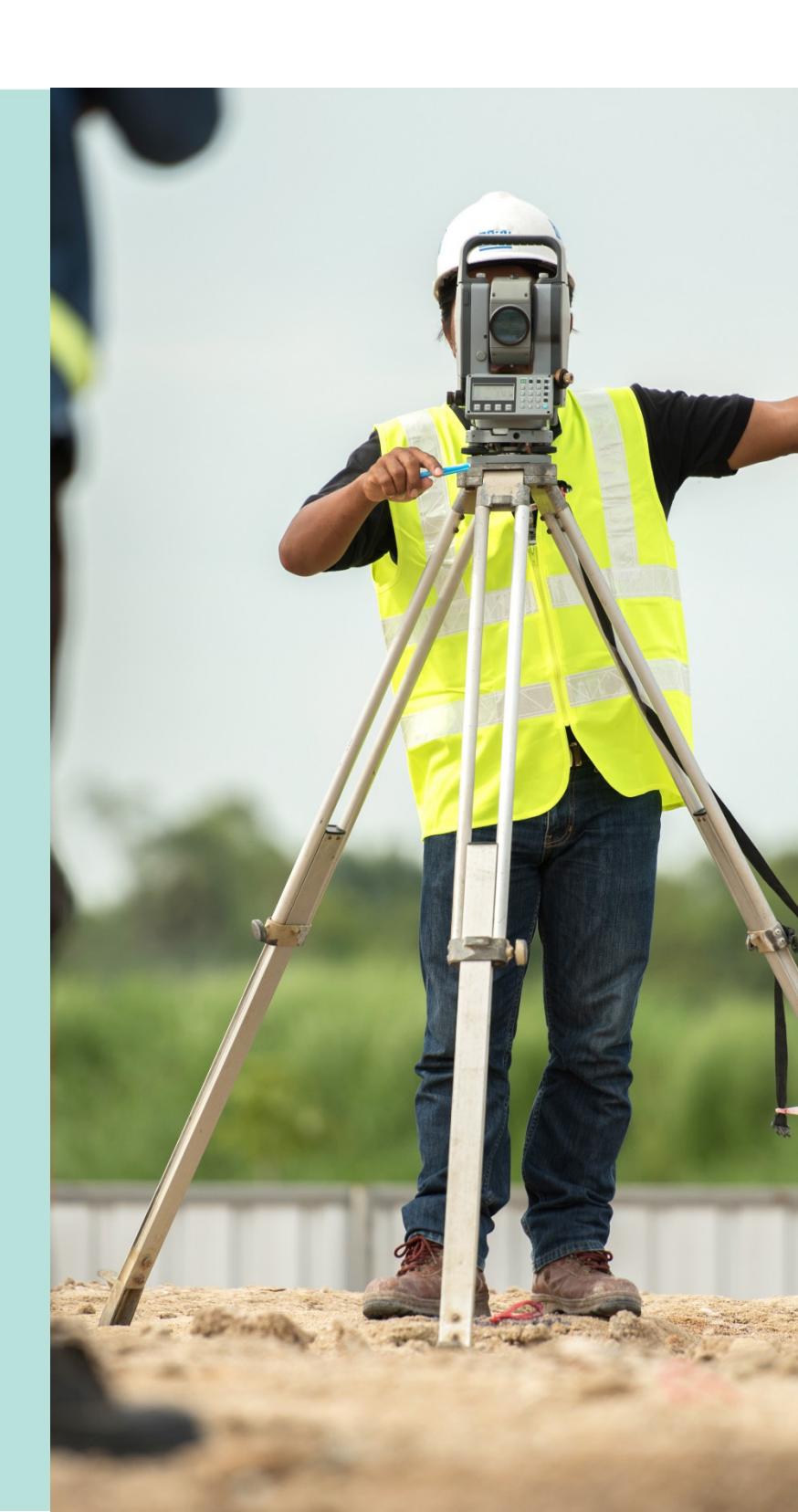

Version 2.0 17 July 2020

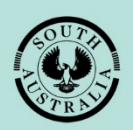

Government of South Australia Attorney-General's Department

# **Table of Contents**

| Guide Overview                                                     | 3 |
|--------------------------------------------------------------------|---|
| 16.5.1 Respond to Land Division Certificate Clearance Requirements | 4 |
| 16.5.2 Respond to Referral Clearance Requirements                  | 8 |

### **Guide Overview**

This Module guide includes Software Version 1.5.36 features and functionality.

- Module 1: Introduction to PlanSA
- Module 2: Navigate the Planning Workflow
- Module 3: Manage Online Account
- Module 4: Submit a Development Application
- Module 5: Track a Development Application
- Module 6: Manage Team Workload
- Module 7: Verify Development Application (Planning, Land Division & Building)
- Module 8: Fee Payments
- Module 9: Assess Consent (Planning, Land Division & Building)
- Module 10: Public Notification
- Module 11: Request and Respond to Referrals (Internal and External)
- Module 12: Make Decision on the Assessed Consent
- Module 13: Variation to Development
- Module 14: Issue Development Approval
- Module 15: Appeals
- Module 16: Issue Land Division Certificate of Approval (CoA)
- Module 17: Building Notification
- Module 18: Development Application Report, Section 7

|   | ٥ |   | ח  |
|---|---|---|----|
| C | 7 | ц | īΘ |

In addition to the Guide, there are a series of <u>videos</u> available on the following topics.

16.0 Overview of Issue Land Division Certificate of Approval

16.1 Submit an Application, 16.8 Withdraw Certificate Application, and 16.9 Reissue a Certificate of Approval

16.2 Review Application and 16.3 Additional Fees

#### 16.4 Clearance Requirements and Consistency Check

16.6 Issue Certificate of Approval

16.8 Withdraw Certificate Application, and 16.9 Reissue a Certificate of Approval

# **16.5.1 Respond to Land Division Certificate Clearance Requirements**

#### Audience

- Relevant Authorities
- Referral Bodies

In this topic we will be taken through the process of addressing Clearance Requirements and responding.

On receiving the email notification advising new clearance requirements for the Land Division Certificate, follow the link:

- Development Application to view and open from For Your Action table, or
- **Certificate section** to go direct to the certificate details for the Development Application.

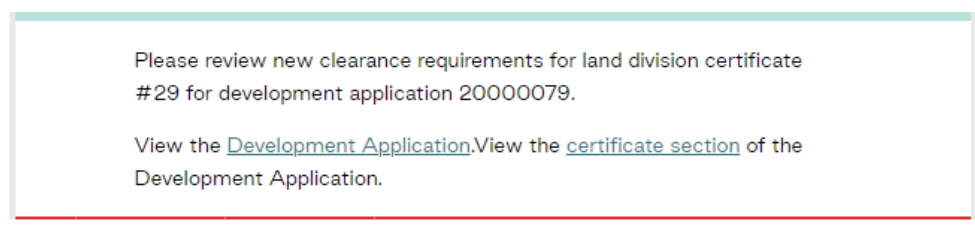

Locate the Development Application using one of the following methods:

- Locate the Development Application in **For Your Action** and remove the **Assigned to me only** flag to see all development applications, or
- Search using the Development Application ID number provide in the email and remove the **Assigned to me only** flag to see all development applications.

Select the Development Application record (not the ID) to select and open the Land Division Certificate(s).

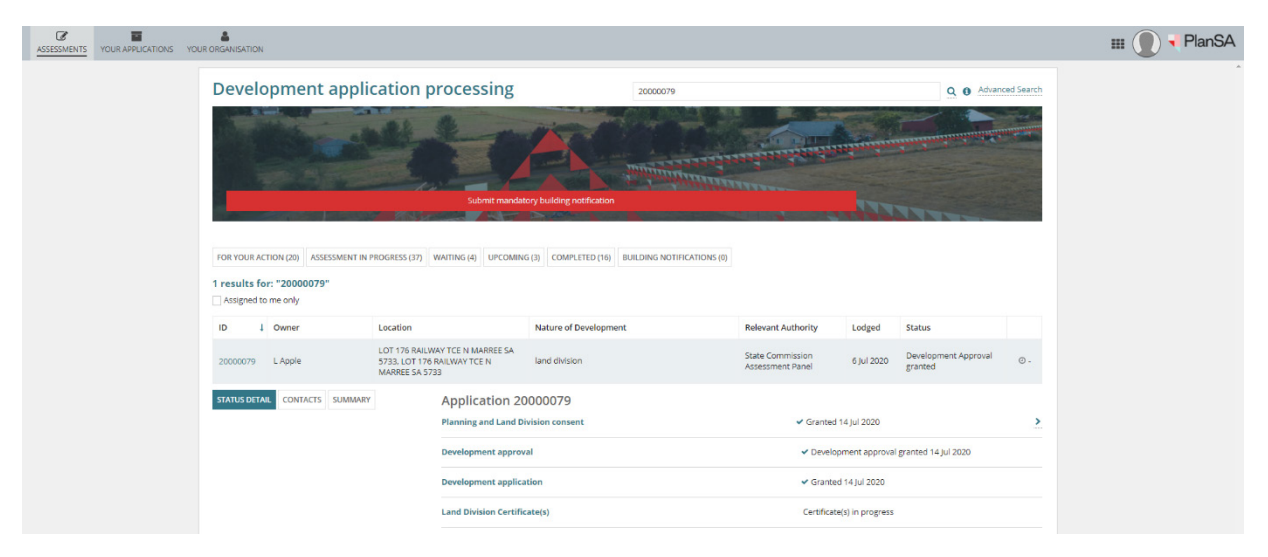

From the **Land Division Certificates** page select the **Id** number of the certificate to view the clearance requirements.

| Developmen                 | t application: 200                   | 00079                         |               |           |         |
|----------------------------|--------------------------------------|-------------------------------|---------------|-----------|---------|
| Summary Documents          | Event History Land Division C        | ertificates Sharing access Re | lated Actions |           |         |
| < Development application  | n 20000079                           |                               |               |           |         |
| Land Division Certificates | for Planning and Land Division Con   | sent                          |               |           | ~       |
| Go to Development Appro    | val Go to Planning and Land Division | Consent                       |               |           |         |
| Id † Re-<br>issue of Stage | d? Final Stage?                      | Submitted Date                | Lapses        | Status    | Actions |
| 29 No                      | No                                   | 15 Jul 2020                   |               | Submitted |         |

Select the Clearance Requirements and review the requirement details from the record.

| Land Division Certificate - 29         Summary       Clearance Requirements       Open Space       Fee Advices       Related Actions | RESPOND CLEARANCE REQ'S             |
|----------------------------------------------------------------------------------------------------|-------------------------------------|
| Conditions - Land division (1) - Referral Comment from SCAP Planning Services                                                        | ~                                   |
| Clearance requirement (not met)                                                                                                    |                                     |
| TEST                                                                                                    | <ul> <li>included in DNF</li> </ul> |
| Land Division Certificate clearance requirements                                                                                     |                                     |
| Edit conditions                                                                                                    |                                     |
| State Commission Assessment Panel                                                                                                    |                                     |
| Clearance requirement (not met)                                                                                                    |                                     |
| Write the clearance requirement                                                                                                    |                                     |
| Status Distributed                                                                                                    |                                     |

Confirm the clearance requirement has been met as noted in the conditions, e.g. visit the property and check the house demolished.

#### **Clearance Requirement Unmet**

Return to the Development Application Certificate, and select Respond Clearance Req's.

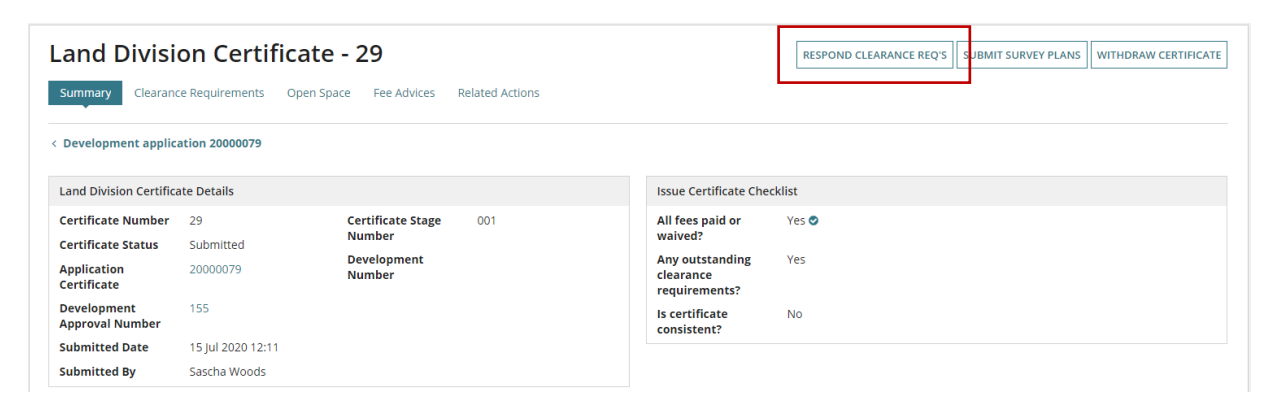

Select **Upload** to attach documentation or photos showing the condition not yet met, e.g. house has not been demolished.

| and Division Certificate - 2<br>ummary Clearance Requirements Open Space | 29 Fee Advices Related Actions |                                                  |                         |                                        |
|--------------------------------------------------------------------------|--------------------------------|--------------------------------------------------|-------------------------|----------------------------------------|
| Respond to unmet cleara                                                  | ance requirements              | Copen ← → × ↑  GOWNLOADS > DAF                   | P Building Assess       | ×<br>、 る Search DAP Building Assess  の |
|                                                                          |                                | Organize 💌 New folder                            |                         | 1== 🕶 🔲 💡                              |
| Document                                                                 | Document Category              | ACP<br>CoA                                       | ↑ Name Â<br>© Checklist | <sup>Da</sup> Checklist                |
| UPLOAD Drop files here                                                   | Select One                     | DAP Assessment                                   |                         | 1.                                     |
| Comments                                                                 |                                | DAP Submission DAP Verification                  |                         | 2                                      |
|                                                                          |                                | > kNet                                           |                         | 3                                      |
|                                                                          |                                | <ul> <li>DEV-Training</li> <li>Upload</li> </ul> |                         | 4                                      |
|                                                                          |                                | 1. Introduction ePlanning-EVERY                  | n                       | 5                                      |
| CANCEL                                                                   |                                | 3. Request DAP Online Account-                   | /v <                    | <b>&gt;</b> 6                          |
|                                                                          |                                | File name: Checklist                             |                         | <ul> <li>✓ All Files ✓</li> </ul>      |
|                                                                          |                                |                                                  |                         | Open Cancel                            |

Categorise uploaded documentation and/or photos and **Submit** to upload.

| Respond to unme              | t clearance requireme | nts               |                      |  |
|------------------------------|-----------------------|-------------------|----------------------|--|
| Document                     | Document Category     | Document type     | Type Description     |  |
| Checklist<br>DOCX - 11.24 KB | Other                 | ✓ Other Documents | Checklist and photos |  |
| UPLOAD                       | Select One            | ▼ Select One      | *                    |  |

On return to the **Summary** the documentation and/or photo's upload are available from the **Documents** and **Clearance Requirements Responses**.

| ission Details                                                                 | <ul> <li>Documents</li> </ul>                         |                   |                          |         |           |                      |                         |     |
|--------------------------------------------------------------------------------|-------------------------------------------------------|-------------------|--------------------------|---------|-----------|----------------------|-------------------------|-----|
| wish to proceed with your application?<br>and Division Certificate Application | Document                                              |                   |                          | Docun   | nent type | Type Description     | Date<br>Created         | Edi |
|                                                                                | SurveyPlan-1861                                       | 7.docx            | K                        | Survey  | Plan      |                      | 15 Jul<br>2020<br>12:11 |     |
|                                                                                | FeeAdvice-Applic<br>PlanningAndLand<br>914-19024.pdf  | ation2<br>IDivisi | 20000079-<br>ionConsent- | Fee Ad  | vice      |                      | 16 Jul<br>2020<br>11:27 |     |
|                                                                                | TaxInvoice-Applic<br>PlanningAndLanc<br>914-19040.pdf | ation2<br>IDivisi | 20000079-<br>ionConsent- | Tax Inv | voice     |                      | 16 Jul<br>2020<br>11:56 |     |
|                                                                                | Checklist-19083.c                                     | locx              |                          | Other   | Documents | Checklist and photos | 16 Jul<br>2020<br>13:58 |     |
|                                                                                | Clearance Require                                     | ment              | Responses                |         |           |                      |                         |     |
|                                                                                | Time                                                  | t                 | User                     |         | Comments  | Details              |                         |     |
|                                                                                | 16/07/2020 13:58                                      |                   | Sascha Wo                | ods     |           | Documents Attac      | hed: Checkli            | +   |

#### **Clearance Requirement Met**

Return to the Development Application Certificate, and select Clearance Requirements.

Select Edit conditions to update.

| Land Division Certificate - 29         Summary       Clearance Requirements       Open Space       Fee Advices       Related Actions | RESPOND CLEARANCE REQ'S             |
|----------------------------------------------------------------------------------------------------|-------------------------------------|
| Conditions - Land division (1) - Referral Comment from SCAP Planning Services                                                        | ~                                   |
| Clearance requirement (not met)                                                                                                    |                                     |
| TEST                                                                                                    | <ul> <li>included in DNF</li> </ul> |
| Land Division Certificate clearance requirements                                                                                     |                                     |
| Edit conditions                                                                                                    |                                     |
| State Commission Assessment Panel                                                                                                    |                                     |
| Clearance requirement (not met)                                                                                                    |                                     |
| Write the clearance requirement                                                                                                    |                                     |
| Status Distributed                                                                                                    |                                     |
|                                                                                                    |                                     |

Flag the condition **Met** and the **Date Met**, and then **Save Changes** to send the responses to State Commission Assessment Panel (SCAP) Planning Services.

| Land Division Clearance Requirements                                                                                                    |              |
|----------------------------------------------------------------------------------------------------|--------------|
| Conditions State Commission Assessment Panel Condition * Write the clearance requirement Status Responded  Clearance Requirement It Met Date Met * 16/07/2020 |              |
| CANCEL                                                                                                    | SAVE CHANGES |

Return to the Summary screen, or your Assessments dashboard.

| ASSESSMENTS YOUR APP | ICATIONS YOUR ORGANISATION                                                    | III 🕐 📢 PlanSA          |
|----------------------|-------------------------------------------------------------------------------|-------------------------|
|                      | Land Division Certificate - 29                                                | RESPOND CLEARANCE REQ'S |
|                      | Summary Clearance Regularments Open Space. Fee Advices Related Actions        |                         |
|                      | Conditions - Land division (1) - Referral Comment from SCAP Planning Services | <b>v</b>                |
|                      | Clearance requirement (not met)) TEST                                         | ✓ included in DNF       |
|                      | Land Division Certificate clearance requirements                              |                         |
|                      | Edit conditions<br>State Commission Assessment Panel                          |                         |
|                      | Clearance requirement (Met - 16 Jul 2020)<br>Write the clearance requirement  |                         |
|                      | Status Responded                                                              |                         |

## **16.5.2 Respond to Referral Clearance Requirements**

#### Audience

• Referral Bodies

In this topic we will be taken through the process of actioning referral Clearance Requirements and responding, when a referral comment shows a 'not met' clearance requirement.

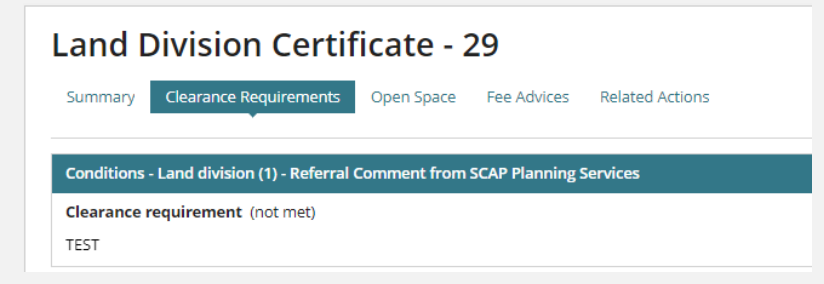

The referral clearance requirement must be provided, to issue the Land Division Certificate of Approval.

Within the Land Division Certificate select **Application Certificate ID number** to return to the Land Division Certificate screen.

| Land Divisi                                                                     | on Certifica                             | i <b>te - 29</b><br>In Space Fee Advices Related A       | ctions |                                                                              | RESPOND CLEARANCE REQ'S | SUBMIT SURVEY PLANS | WITHDRAW CERTIFICATE |
|---------------------------------------------------------------------------------|------------------------------------------|----------------------------------------------------------|--------|------------------------------------------------------------------------------|-------------------------|---------------------|----------------------|
| Land Division Certific                                                          | ate Details                              |                                                          |        | Issue Certificate Chec                                                       | klist                   |                     |                      |
| Certificate Number<br>Certificate Status<br>Application<br>Certificate          | 29<br>Submitted<br>20000079              | Certificate Stage 001<br>Number<br>Development<br>Number |        | All fees paid or<br>waived?<br>Any outstanding<br>clearance<br>requirements? | Yes 오<br>Yes            |                     |                      |
| Development<br>Approval Number<br>Submitted Date                                | 155<br>15 Jul 2020 12:11                 |                                                          |        | Is certificate consistent?                                                   | No                      |                     |                      |
| Certificate<br>Development<br>Approval Number<br>Submitted Date<br>Submitted By | 155<br>15 Jul 2020 12:11<br>Sascha Woods |                                                          |        | requirements?<br>Is certificate<br>consistent?                               | No                      |                     |                      |

Select the Planning and Land Division Consent to access the referrals.

| Dev                                                                        | Development application: 20000079     |                 |         |              |                |        |           |         |
|----------------------------------------------------------------------------|---------------------------------------|-----------------|---------|--------------|----------------|--------|-----------|---------|
| Summary Documents Event History Land Division Certificates Related Actions |                                       |                 |         |              |                |        |           |         |
| < Devel                                                                    | opment application 20000079           |                 |         |              |                |        |           |         |
| Land D                                                                     | vivision Certificates                 |                 |         |              |                |        |           |         |
| Id †                                                                       | Consent/Stages                        | Re-<br>issue of | Staged? | Final Stage? | Submitted Date | Lapses | Status    | Actions |
| 29                                                                         | Planning and Land Division<br>Consent |                 | No      | No           | 15 Jul 2020    |        | Submitted |         |

In the open consent select **Referrals** and then **View Details** to view the clearance requirement and update.

| Planning and Land Division Consent for Development Application: 20000079 |                                   |              |  |  |
|--------------------------------------------------------------------------|-----------------------------------|--------------|--|--|
| Summary Documents Fees RFIs Referrals Public Notification                | Clocks Appeals Related Actions    |              |  |  |
| < Development application 20000079                                       |                                   |              |  |  |
| SCAP Planning Services                                                   |                                   |              |  |  |
| Referral unassigned                                                      | Assign                            |              |  |  |
| Referred by                                                              | State Commission Assessment Panel | VIEW DETAILS |  |  |
| Response type                                                            | Regulation 76                     |              |  |  |
| Referral type                                                            | Comment                           |              |  |  |
| Distributed                                                              | 6 Jul 2020                        |              |  |  |
| Due                                                                      | 3 Aug 2020                        |              |  |  |
| Status                                                                   | Responded                         |              |  |  |
| Relevant Authority's comment                                             |                                   |              |  |  |
|                                                                          |                                   |              |  |  |

Under the Referral Agency's Response select Update clearance requirements.

| Referral Agency's response                                                 |  |  |
|----------------------------------------------------------------------------|--|--|
| RFIs                                                                       |  |  |
| No Requests For Information have been issued in relation to this referral. |  |  |
| Advice                                                                     |  |  |
| Support with comments                                                      |  |  |
|                                                                            |  |  |
| Update clearance requirements                                              |  |  |
| Condition 1 (Clearance Requirement Not Met)                                |  |  |
| TEST                                                                       |  |  |
| Advisory Note 1                                                            |  |  |
| TEST                                                                       |  |  |
|                                                                            |  |  |

Choose the applicable outcome for the clearance requirement.

• Withdrawn and provide a reason for the withdrawal and then Save Changes to respond.

| Assessment Items                        |                       |
|-----------------------------------------|-----------------------|
| Referral - Comment                      |                       |
| SCAP Planning Services                  |                       |
| Conditions                              |                       |
| Condition *                             |                       |
| TEST                                    |                       |
| Clearance Requirement 🗹 Withdrawn 🔤 Met | Reason for withdrawal |
|                                         | enter a reason        |
|                                         |                       |
|                                         |                       |
|                                         |                       |
| CANCEL                                  | SAVE CHANGES          |

| ASS(  | I- Comment                                     |           |           |
|-------|------------------------------------------------|-----------|-----------|
| CAP F | Planning Services                              |           |           |
| ondit | tions                                          |           |           |
|       | Condition *                                    |           |           |
|       | TEST                                           |           |           |
|       | 🗹 Clearance Requirement 🗌 Withdrawn 🛃 Met 🏾 Da | te Met *  |           |
|       | 1                                              | 5/07/2020 |           |
|       |                                                |           |           |
|       |                                                |           |           |
| CANCE | EL                                             |           | SAVE CHAN |

Returns to the Referrals detail, and then select Assessments to exit.

| Planning and Land Division Consent for Development Application: 20000079 |                                   |              |  |  |
|--------------------------------------------------------------------------|-----------------------------------|--------------|--|--|
| Summary Documents Fees RFIs Referrals Public Notification                | Clocks Appeals Related Actions    |              |  |  |
| < Development application 20000079                                       |                                   |              |  |  |
| SCAP Planning Services                                                   |                                   |              |  |  |
| Referral unassigned                                                      | Assign                            |              |  |  |
| Referred by                                                              | State Commission Assessment Panel | VIEW DETAILS |  |  |
| Response type                                                            | Regulation 76                     |              |  |  |
| Referral type                                                            | Comment                           |              |  |  |
| Distributed                                                              | 6 Jul 2020                        |              |  |  |
| Due                                                                      | 3 Aug 2020                        |              |  |  |
| Status                                                                   | Responded                         |              |  |  |
| Relevant Authority's comment                                             |                                   |              |  |  |

For more information visit plan.sa.gov.au

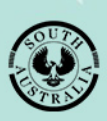

Government of South Australia Attorney-General's Department